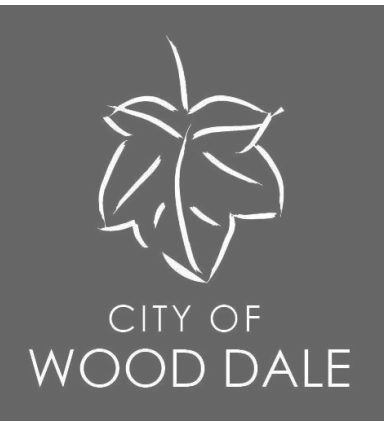

# my.WOODDALE.com Self Service Portal Annual Rental Registration https://my.wooddale.com

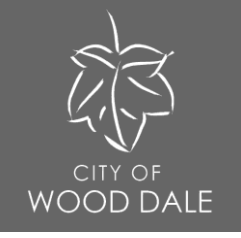

## Why create an account?

- Creating an account will allow the system to save your information each time you apply for or renew your rental license.
- Most applications will require additional attachments that need to be scanned and uploaded into Citizen Self Service (CSS). You may begin an application, save, and resume at a later time, if needed.
- You may log into CSS to check the status of your rental.
- You may pay fees online via the CSS portal.

Steps for creating and managing an account are on the following pages.

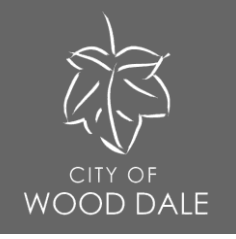

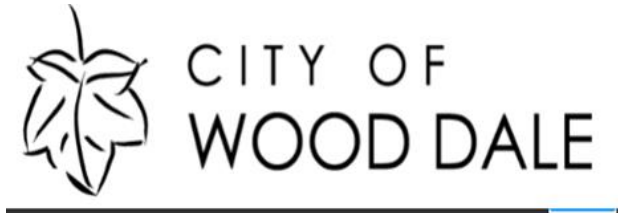

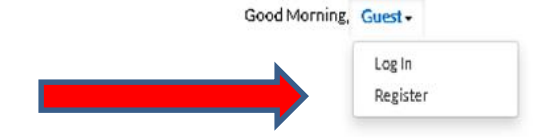

Home Apply Today's Inspections Map 311 Pay Invoices Search Q Calendar 🛛

## The City of Wood Dale, IL - Self Service Portal

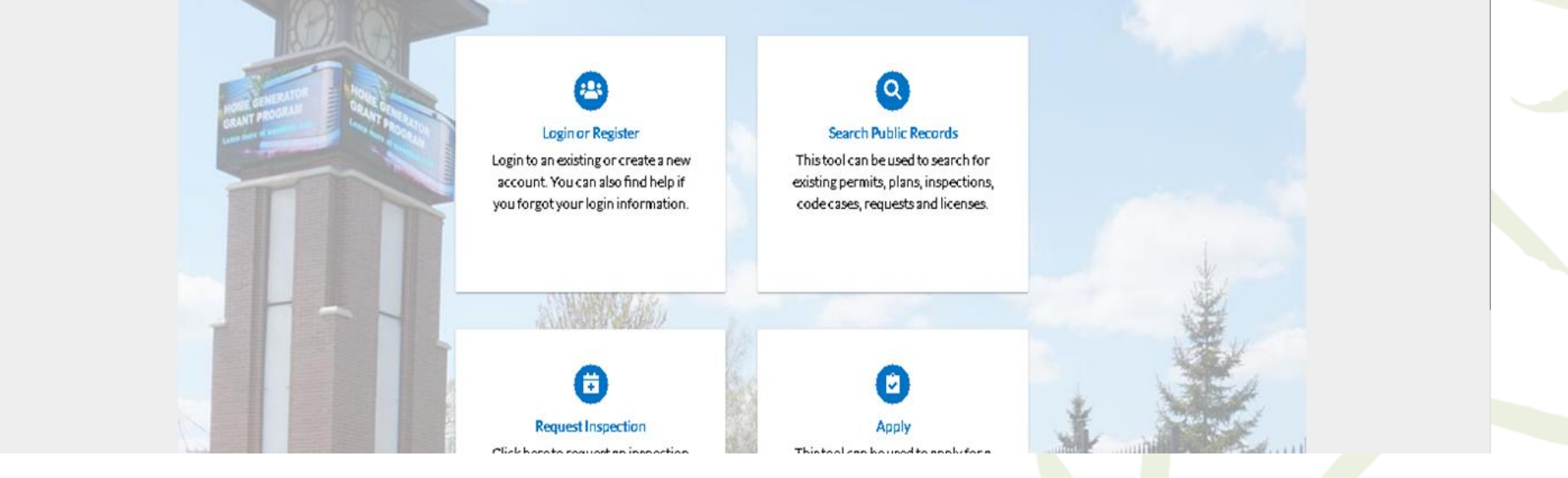

Step 1. Select "Register" in the "Guest" drop-down box.

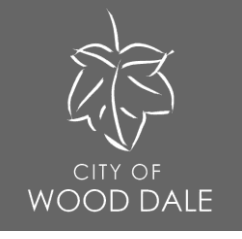

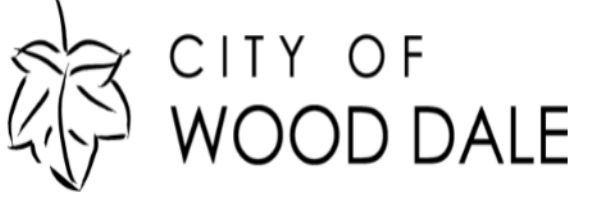

Home Apply Today's Inspections Map 311 Pay Invoices Search Q Calendar () Registration Step 1 of 4: Email Address Email \_\_\_\_\_\_ Next Email address is required

Step 2. Enter your email address into the "Email" field and click "Next".

Good Morning, Guest -

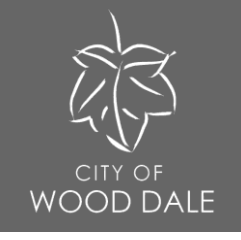

You are receiving this automated e-mail based on a user registration request that we received for the Citizen Self Service tool for our jurisdiction. The purpose of this confirmation is to validate the e-mail address that was provided in the initial user registration process is the correct e-mail address for your user account. Please click the link below to continue to the next step of the user registration process.

Confirm

## Can't find your confirmation email?

- Check your Spam and Junk mail folders.
- Your email service may be inadvertently blocking the email. Ensure your account is set up to allow emails from noreply@wooddale.com.
- Sign up using a different email address (Gmail, Yahoo, etc.) and change to your preferred email once you have completed registration.

Step 3. A verification code will be sent to the email address provided. Click "Confirm" on the email message to confirm your registration.

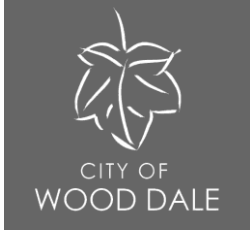

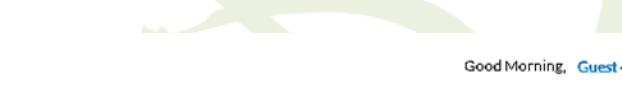

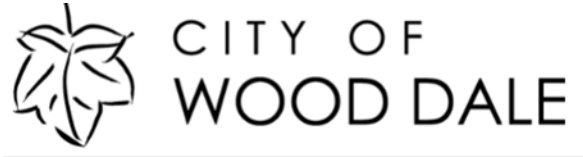

|                                | Home      | Apply    | Today's Inspections | Мар | 311 | PayInvoices      | Search <b>Q</b> | Calendar 🗿 |           |  |
|--------------------------------|-----------|----------|---------------------|-----|-----|------------------|-----------------|------------|-----------|--|
| Registration                   |           |          |                     |     |     |                  |                 |            |           |  |
| Step 2 of 4: Login information |           |          |                     |     |     |                  |                 |            |           |  |
|                                |           |          |                     |     |     |                  |                 |            | *REQUIRED |  |
|                                |           |          | l'm not a ro        | bot |     | reCAPTCHA        |                 |            |           |  |
|                                | •1        | learanno |                     |     |     | Privacy - I minu |                 |            |           |  |
|                                | ,         | Jsername | Username is require | ed. |     |                  |                 |            |           |  |
|                                | •         | Password | Password is require | ed. |     |                  |                 |            |           |  |
|                                | • Confirm | Password |                     |     |     |                  |                 |            |           |  |
|                                |           | Email    | clerk@wooddale.co   | om  |     |                  |                 |            |           |  |
|                                |           |          | Next                |     | 1   |                  |                 |            |           |  |
|                                |           |          |                     |     |     |                  |                 |            |           |  |

Step 4. Complete your registration by providing the desired credentials and checking the CAPTCHA verification box. Click "Next" to continue.

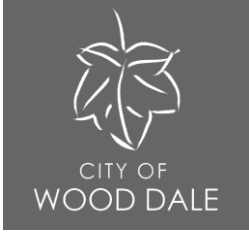

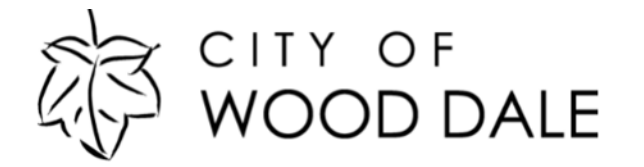

Good Morning, Guest -

Home Apply Today's Inspections Map 311 Pay Invoices Search Q Calendar 0

#### Registration

| Step 3 of 4: Personal Info |                             |           |
|----------------------------|-----------------------------|-----------|
| * First Name               |                             | *REQUIRED |
| Middle Name                |                             |           |
| * Last Name                |                             |           |
| Company                    |                             |           |
| * Contact Preference       | -Select Contact Preference- |           |
| * Email Address            | clerk@wooddale.com          |           |
| Parinonal Comact mormation | Next                        |           |

Step 5. Provide registration information. Click "Next" to continue

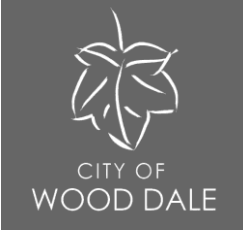

### Step 4 of 4: Address

| Country Type  | US       | ~ |
|---------------|----------|---|
| ddress Line 1 |          |   |
| re Direction  |          | ~ |
| dress Line 2  |          |   |
| Street Type   |          | ~ |
| st Direction  |          | ~ |
| nit Or Suite  |          |   |
| City          |          |   |
| State         |          | ~ |
| Postal Code   |          |   |
| County        |          |   |
| ddress Type   | Location | ~ |

Step 6. Provide your address. Click "Submit" to complete registration.

\*REQUIRED

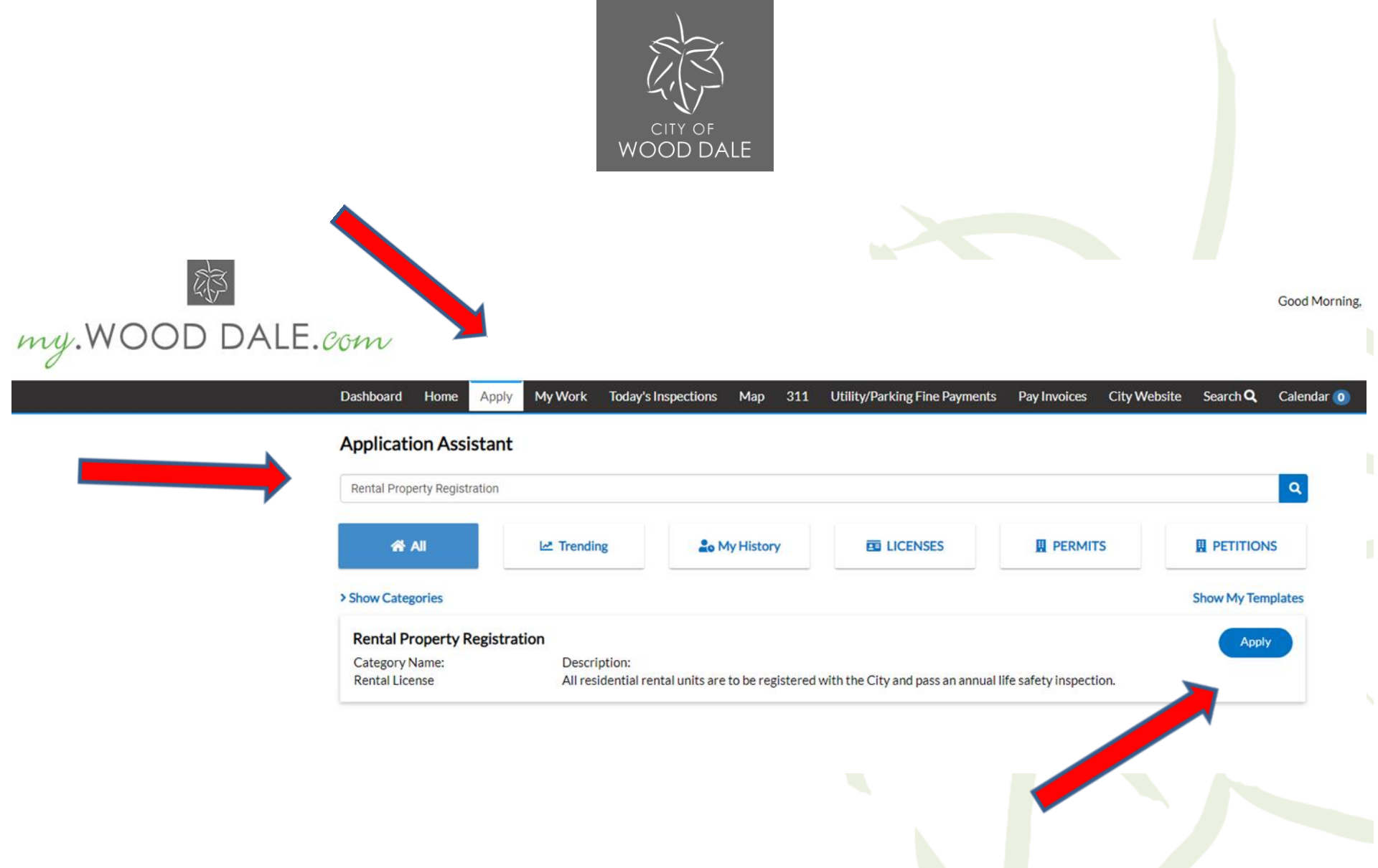

Step 7. Click "Apply" and search "Rental Property Registration". To the right of Rental Property Registration, click the blue "Apply" icon.

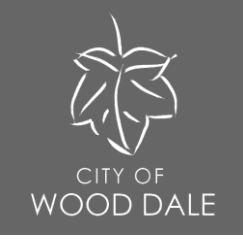

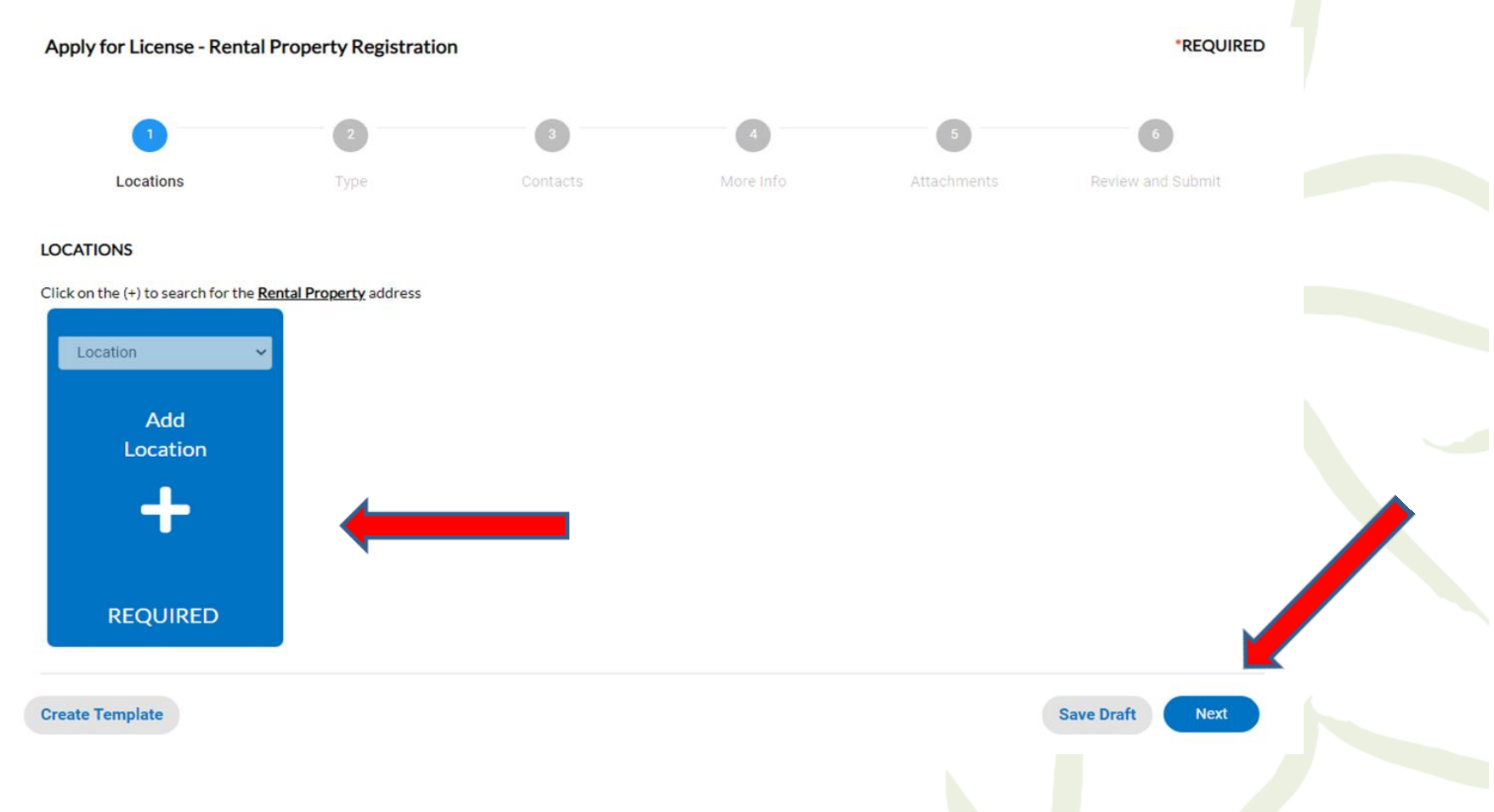

Step 8. Apply for License. Click "Add Location". Click "Next" to continue.

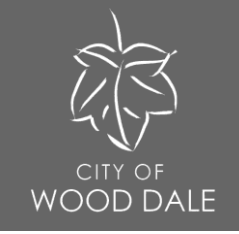

| 0 |                                                                                                    |               |  |
|---|----------------------------------------------------------------------------------------------------|---------------|--|
|   | Dashboard Home Apply My Work Today's Inspections Map 311 Utility/Parking Fine Payments Pay Invoices City Website Search | IQ Calendar 🧿 |  |
|   | Back to Application                                                                                                    |               |  |
|   | Add Location                                                                                                    |               |  |
|   | Address Parcel                                                                                                    |               |  |
|   | Add Address As Location ~                                                                                               |               |  |
|   | Search Enter Manually                                                                                                   |               |  |
|   | Address Information                                                                                                    |               |  |
|   |                                                                                                    |               |  |
|   |                                                                                                    |               |  |
|   |                                                                                                    |               |  |
|   |                                                                                                    |               |  |
|   |                                                                                                    |               |  |

Step 9. Search Address of your rental property. From list, choose correct address.

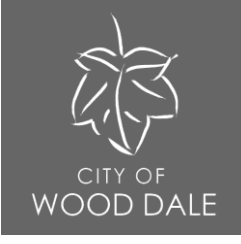

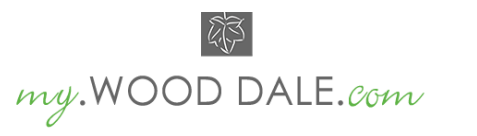

Good Morning, Wendy Bednarz - 🛛 📜 0

| Dashboard Hom                      | ne Apply                                     | My Work        | Today's Inspections | Map 31   | 1 Utility/Parking Fine Payments | Pay Invoices | City Website Search <b>Q</b> | Calendar 🧿 |  |
|------------------------------------|----------------------------------------------|----------------|---------------------|----------|---------------------------------|--------------|------------------------------|------------|--|
| Apply for Lice                     | nse - Renta                                  | al Property F  | Registration        |          |                                 |              | *REQU                        | IRED       |  |
| 1                                  | )                                            | 2              |                     | 3        | 4                               | 5            | 6                            |            |  |
| Locatio                            | ons                                          | Тур            | e                   | Contacts | More Info                       | Attachments  | Review and Submit            |            |  |
| LOCATIONS                          |                                              |                |                     |          |                                 |              |                              |            |  |
| Click on the (+) to s              | search for the                               | Rental Propert | <u>y</u> address    |          |                                 |              |                              |            |  |
| Type: L<br>404 W IRVIN<br>WOOD DAI | <b>ocation</b><br>NG PARK RD<br>LE, IL 60191 | Loca           | tion ~<br>Add       | +        |                                 | I            |                              |            |  |
| Main Ad                            | ldress 🗹                                     |                |                     |          |                                 |              |                              |            |  |
| Parcel N<br>03093<br>Main P<br>Rem | Number<br>105023<br>arcel 2<br>nove          |                |                     |          |                                 |              |                              |            |  |
| Create Template                    |                                              |                |                     |          |                                 |              | Save Draft Next              |            |  |

Step 10. After choosing the correct address, click "Next". If you have multiple rental properties, please choose one address per application.

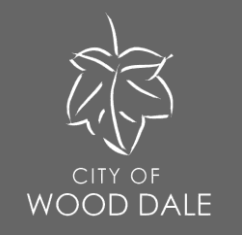

## Apply for License - Rental Property Registration \*REQUIRED Locations Туре LICENSE DETAILS Please click Next to continue \* License Type **Rental Property Registration** V Description License Holder Wilvert Ibares **Create Template** Save Draft Next Back Step 11. License Details screen. Click "Next" to continue.

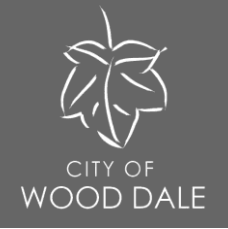

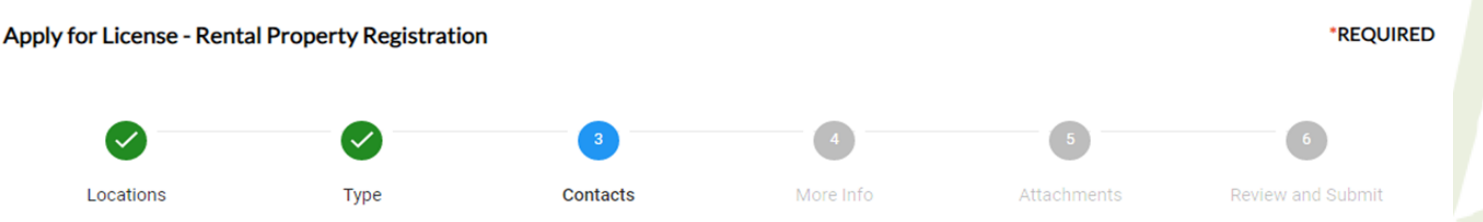

#### CONTACTS

Please provide the contact information for the property owner/mangment on this screen. To add a contact, click on the (+) and search by name. If there are no search results, then enter mannualy. Tenant information will be collected at the next screen.

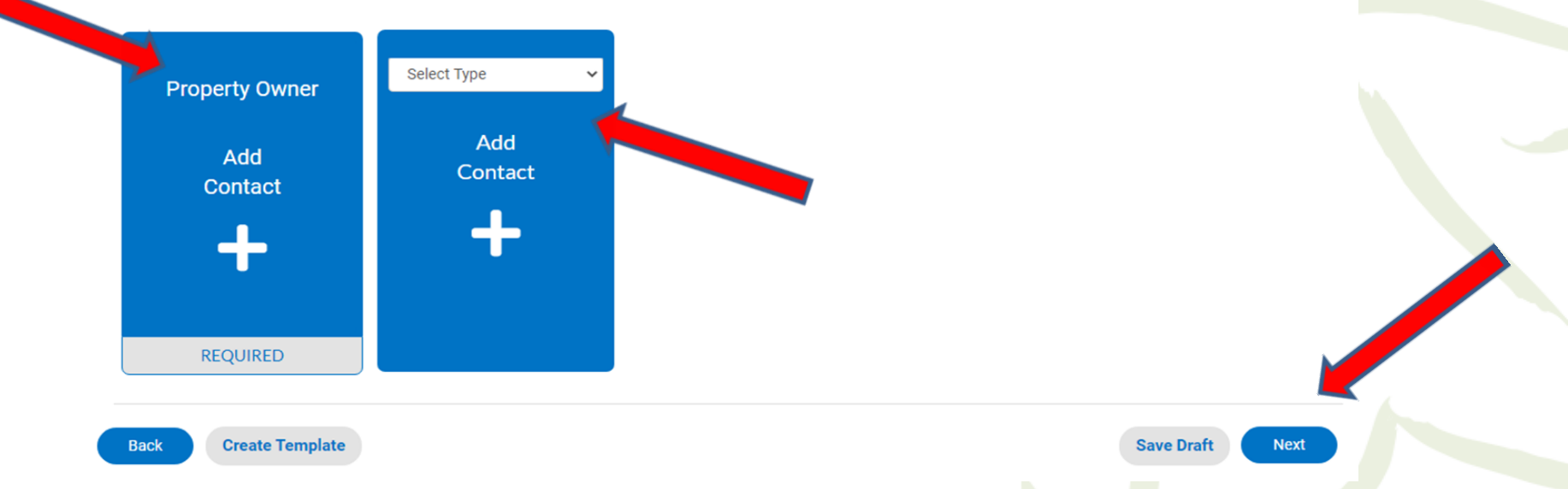

Step 12. Enter contacts. Please provide the property owner and management information. Property owner information is required. Do not enter tenant information at this time. Click "Next" to continue.

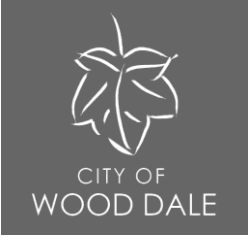

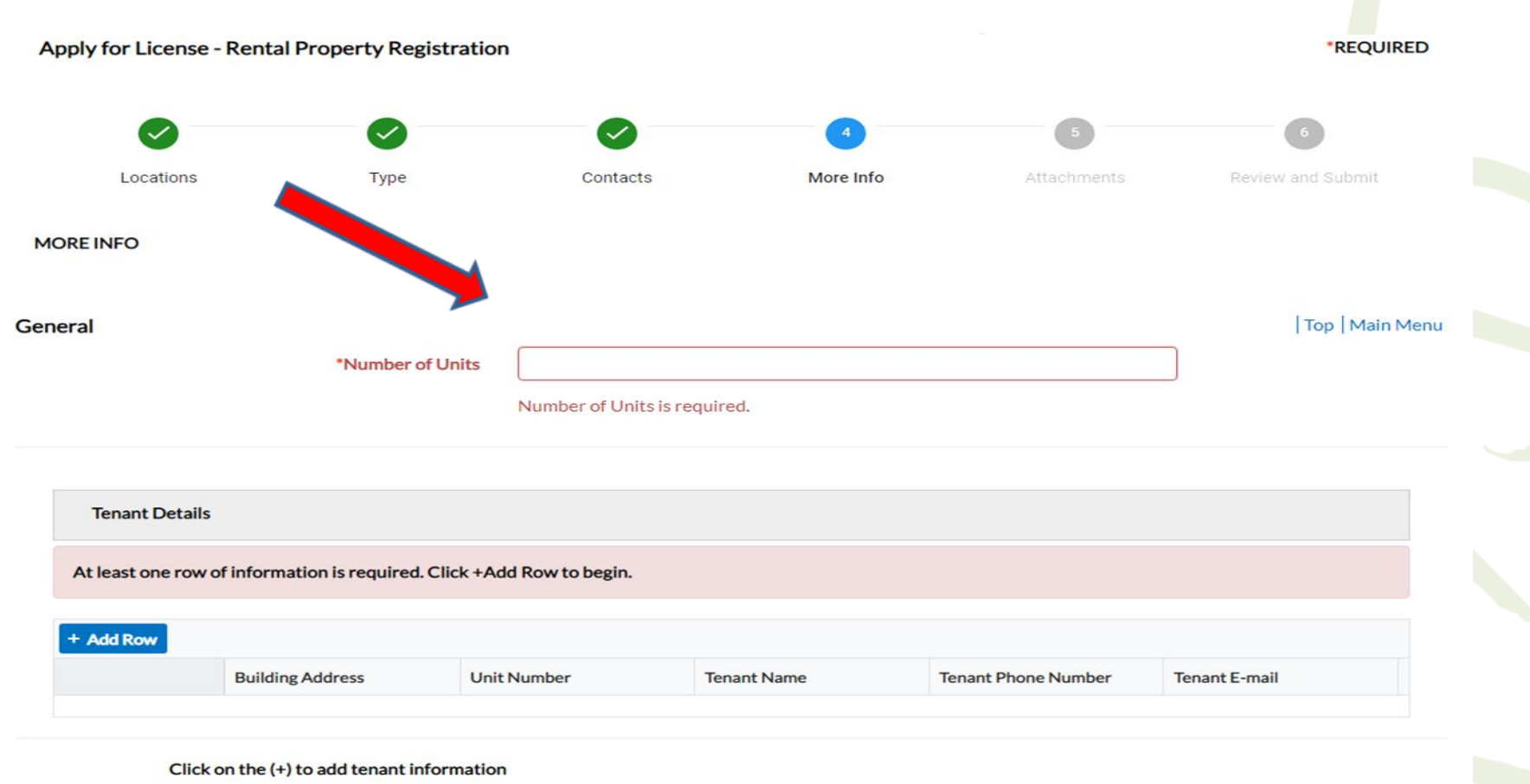

## Step 13. Enter number of units. The number of units will calculate rental registration fees. Enter "1" for a single family home.

![](_page_15_Picture_0.jpeg)

| Dashboard | Home         | Apply My Work         | Today's Inspectio | ns Map   | 311 Utility/Parking Fine Pa | yments Pay Invoices | City Website Search Q | Calendar 🧿 |
|-----------|--------------|-----------------------|-------------------|----------|-----------------------------|---------------------|-----------------------|------------|
| Apply fo  | or License - | Rental Property       | Registration      |          |                             |                     | *REQU                 | IRED       |
|           | 0            |                       |                   |          | <b>a</b>                    | 6                   | 6                     |            |
|           | Locations    | Ту                    | be                | Contacts | More Info                   | Attachments         | Review and Submit     |            |
| MOREIN    | FO           |                       |                   |          |                             |                     |                       |            |
| General   |              |                       |                   |          |                             |                     | Top   Mair            | n Menu     |
|           |              | *Numb                 | er of Units       |          |                             |                     |                       |            |
|           |              |                       |                   |          |                             |                     |                       |            |
| Te        | nant Details |                       |                   |          |                             |                     |                       |            |
| + Add     | d Row        |                       |                   |          |                             |                     |                       |            |
|           |              | Building Address      | Unit Numb         | er       | Tenant Name                 | Tenant Phone Number | Tenant E-mail         |            |
| ∕ Ed      | lit 🛢        | 404 N Wood Dale Ro    | 1                 |          | Wendy                       | 6307665133          |                       |            |
|           | Click        | n the (+) to add tena | nt information    |          |                             |                     |                       |            |
| _         |              |                       |                   |          |                             |                     |                       |            |
| Back      | Create       | Template              |                   |          |                             |                     | Save Draft Next       |            |

Step 14. Click "Add Row" and enter Tenant Details. Click on the (+) to add additional tenant information. Click "Next" to continue.

![](_page_16_Picture_0.jpeg)

### my.WOOD DALE.com

| Dashboard Home Apply My         | Work Today's Inspections M | ap 311 Utility/Parking Fine Payments | Pay Invoices City W | 'ebsite Search <b>Q</b> Cal | lendar 🧿 |  |
|---------------------------------|----------------------------|--------------------------------------|---------------------|-----------------------------|----------|--|
| Apply for License - Rental Prop | perty Registration         | *REQUIRED                            |                     |                             |          |  |
| 0                               | 0                          | 0                                    |                     | 6                           |          |  |
| Locations                       | Type Conta                 | More Info                            | Attachments         | Review and Submit           |          |  |
|                                 |                            |                                      |                     | Submit                      |          |  |
| Locations                       |                            |                                      |                     |                             |          |  |
| Location                        | 404 W IRVIN                | G PARK RD WOOD DALE, IL 60191        |                     |                             |          |  |
| Parcel Number                   | 0309305023                 |                                      |                     |                             |          |  |
| Basic Info                      |                            |                                      |                     |                             |          |  |
| Type                            | Rental Proper              | ty Registration                      |                     |                             |          |  |
| Applied Date                    | 11/04/2021                 |                                      |                     |                             |          |  |
| License Holder                  | Wendy Bedna                | rz                                   |                     |                             |          |  |
| Contacts                        |                            |                                      |                     |                             |          |  |
| Property Owner                  | Wendy Bedna                |                                      |                     |                             |          |  |

Step 15. Review information for correctness. Click "Submit" to apply for your rental license.

![](_page_17_Picture_0.jpeg)

![](_page_17_Picture_1.jpeg)

Your application was successfully submitted! You can "Continue to License" for available license information.

![](_page_18_Picture_0.jpeg)

Rental license status will be available through the My Wood Dale portal, under My Work. You may pay for the invoice through the portal, by mailing a check or by visiting City Hall during normal business hours. Please note, temporary rental certificates will not be issued.

![](_page_19_Picture_0.jpeg)

Questions or need additional assistance? Contact the Community Development Department at (630) 766-5133